# Функциональная схема

×

# Функциональное назначение:

#### Инструкция:

#### Скачать инструкцию в формате PDF Бэкап БД и восстановление БД «на лету»

Для того, чтобы сделать **бэкап базы данных** на сервере (при этом пользователи могут не прекращать работу с данной БД), необходимо:

- Зайти на сервер БД.
- Загрузить СУБД MS SQL Server Management Studio (Рис. 1).

# ×

Рис. 1 - СУБД MS SQL Server Management Studio

• >

Выбрать БД в дереве БД, бэкап которой необходимо сделать (Рис. 2).

Рис. 2 - Развернутое дерево БД сервера

 Кликнуть по ней правой кнопкой мыши и в появившемся меню перейти Задачи Создать резервную копию (Рис. 3).

×

#### ×

Рис. 3 – Переход к форме настройки резервного копирования БД

• В появившейся форме на странице **Общие** в поле **Тип резервной копии** должно быть указано «Полная»; поле **База данных** – имя нужной БД. В поле **Создать резервную** копию на указан путь, по которому будет сохранен файл бэкапа БД (Рис. 4).

×

### Рис. 4 - Форма настройки резервного копирования БД. Страница Общие

• Значения параметров на странице Параметры менять не нужно (Рис. 5).

# ×

- Рис. 5 Форма настройки резервного копирования БД. Страница Параметры
  - После нажатия на кнопку **ОК** начинается процесс формирования файла бэкапа (Рис. 6).

# ×

Рис. 6 – Формирование файла бэкапа. Ход выполнения процесса

Для восстановления БД из полученного бэкапа необходимо:

 Выбрать БД на сервере, на которую необходимо выполнить восстановление БД, кликнуть по ней правой кнопкой мыши и в появившемся меню перейти Задачи Восстановить База данных (Рис.7).

# ×

Рис. 7 - Переход к форме настройки восстановления БД из бэкапа

- На появившейся форме в поле Из базы данных следует указать БД, из которой необходимо произвести восстановление (Рис. 8). После выбора БД в поле в нижней части формы появится список доступных для выбора файлов бэкапа указанной БД (Рис. 9).
- Если необходимо выполнить восстановление БД из более ранней копии БД, то следует указать источник для восстановления БД С устройства и выбрать путь к нужному файлу.

### ×

Рис. 8 – Форма настройки восстановления БД. Выбор БД, из которой необходимо произвести восстановление

• На странице Параметры в поле Восстановить файлы базы данных как в столбце Восстановить как необходимо прописать наименование БД, на которую будет выполнено восстановление (Рис. 10).

### ×

Рис. 9 – Форма настройки восстановления БД. Сформированный бэкап БД

### ×

Рис. 10 - Форма настройки восстановления БД.

• Нажать на кнопку ОК.

Примечание. На момент нажатия на кнопку ОК конфигуратор БД, на которую будет выполнено восстановление, должен быть закрыт.

3/3

После завершения восстановления БД необходимо выполнить переподключение к хранилищу для того, чтобы отображались идентификаторы новой базы.

Во избежание появления ошибки дублирования кода на сервере необходимо выполнить команду ОбновитьНумерациюОбъектов (Рис. 11). В приведенном примере при загрузке БД up test данная команда выполняется автоматически.

×

Рис. 11 – Конфигуратор УП

Список изменений в релизах:

From: http://wiki.parus-s.ru/ - ИМЦ Wiki

Permanent link: http://wiki.parus-s.ru/doku.php?id=okabu:platforma\_8.3:func:b1221f0f\_ec52\_11e6\_949c\_0050569e7e0a

Last update: 2017/02/06 10:03

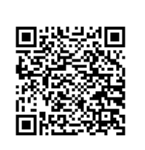